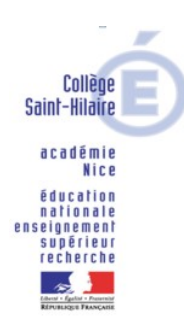

## TUTORIEL POUR EFFECTUER LE PAIEMENT EN LIGNE DES <u>FACTURES</u>

## **DE LA DEMI-PENSION VIA «ENT»**

Vous avez la possibilité de passer par teleservices.education.gouv.fr ou euconnect.education.gouv.fr, ou par le site du collège

1/ Se connecter à l'ENT du collège avec les Identifiants « parents » educonnect – la personne qui se connecte doit être celle noté sur la facture.

2/ Une fois connecté à l'ENT avec les identifiants « parents » Cliquer dans l'onglet scolarité sur «scolarité services »

| × MENU                                             | COLLEGE DE COUTACH                                                                                                 | Mes portads +                                                                                                    |
|----------------------------------------------------|----------------------------------------------------------------------------------------------------|----------------------------------------------------------------------------------------------------|
| II Accest                                          | Profil affiché                                                                                                    | Actualities stage & foroms                                                                                                    |
| Messagerie<br>Cahier de textes                     | Travail à faire Hui de cétam                                                                                       | Semaine de l'égalité d'île-Garçon                                                                                                    |
| <ul> <li>Étabüssement</li> <li>Sozlarhé</li> </ul> | Pour mercenti 12 octobre 2021 jabové in 28 aptivitére 2021)<br>SCIENCES VIE & TERRE<br>évaluation sur les sélences | <b>∂</b> = <b>♀</b>                                                                                                    |
| Fiches diffees<br>Scolarite services               | Pour jeuxi 14 uctubre 2021 (drevit le 17 estable 2021)                                                             | Reamstrant.<br>The class of the second second |
| Provide the Publication                            | Pour yeah 16 octobre 2001 (densé le 13 octobre 2021)<br>BI-LANG ESP<br>Exercices                                   | Association sportive                                                                                                    |
| Orientation     tapace des classes                 | Poser vendradi 15 octobre 2021 (decend la 4 octobre 2027)<br>HIST.GEOLEN.MOR.CIV.<br>Exercices                     | Constant and the set of transaction spectre diffusion of the set of the set of the        |
|                                                    | Pour vendredi 15 octobre 2011 gleenel in 1 octobre 2017)<br>ARTS PLASTIQUES<br>Aggreendre is leçon                 | ATLLES RADIO<br>Hernow du Shree prix du conciuns Madiatoxy<br>() dy a 3 semanae                                                                                                    |
|                                                    | Poor remoted 15 octobre 2021 globered le 12 octobre 20210                                                          | MSS Form Description                                                                                                    |
|                                                    | Pour mard: 19 octobre 3021 glonnel le 12 octobre 38219<br>PHYSRQUE-CHIMIE<br>Exercices                             | And an and a second second sec  |

3/ Cliquer sur paiement des factures

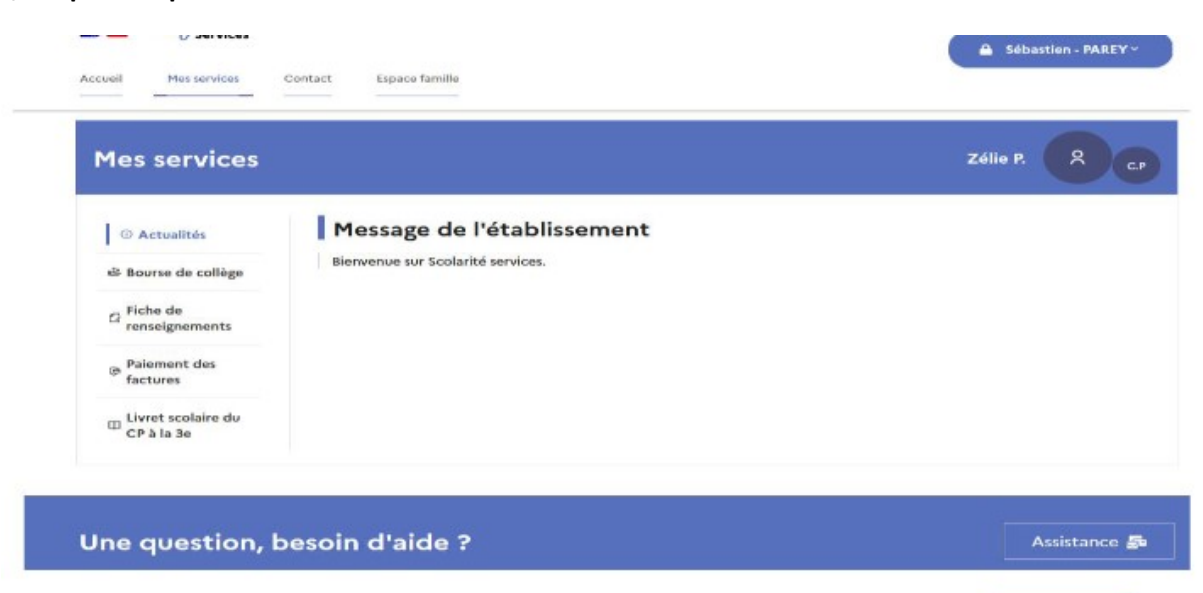

## 4/ Cliquer sur payer

| 1es services                       |                                                   | <b>8</b> |
|------------------------------------|---------------------------------------------------|----------|
| ② Actualités                       | Wes factures Mes palements Nous contactor         |          |
| 🛎 Bourse de collège                | Factures en attente de règlement (1)              | -        |
| ₽ Fiche de<br>renseignements       | Frais Scolaires 1er trimestre 2021-2022           |          |
| Paiement des<br>factures           | Constatation : 1<br>A payer avant le : 22/10/2021 |          |
| □ Livret scolaire du<br>CP à la 3e | Montant : 185,50 € Restant dû : 185,50 €          |          |

## 5/ SAISIR LE MONTANT SOUHAITE (POSSIBILITE DE PAYER EN PLUSIEURS FOIS) ET CLIQUER SUR VALIDE

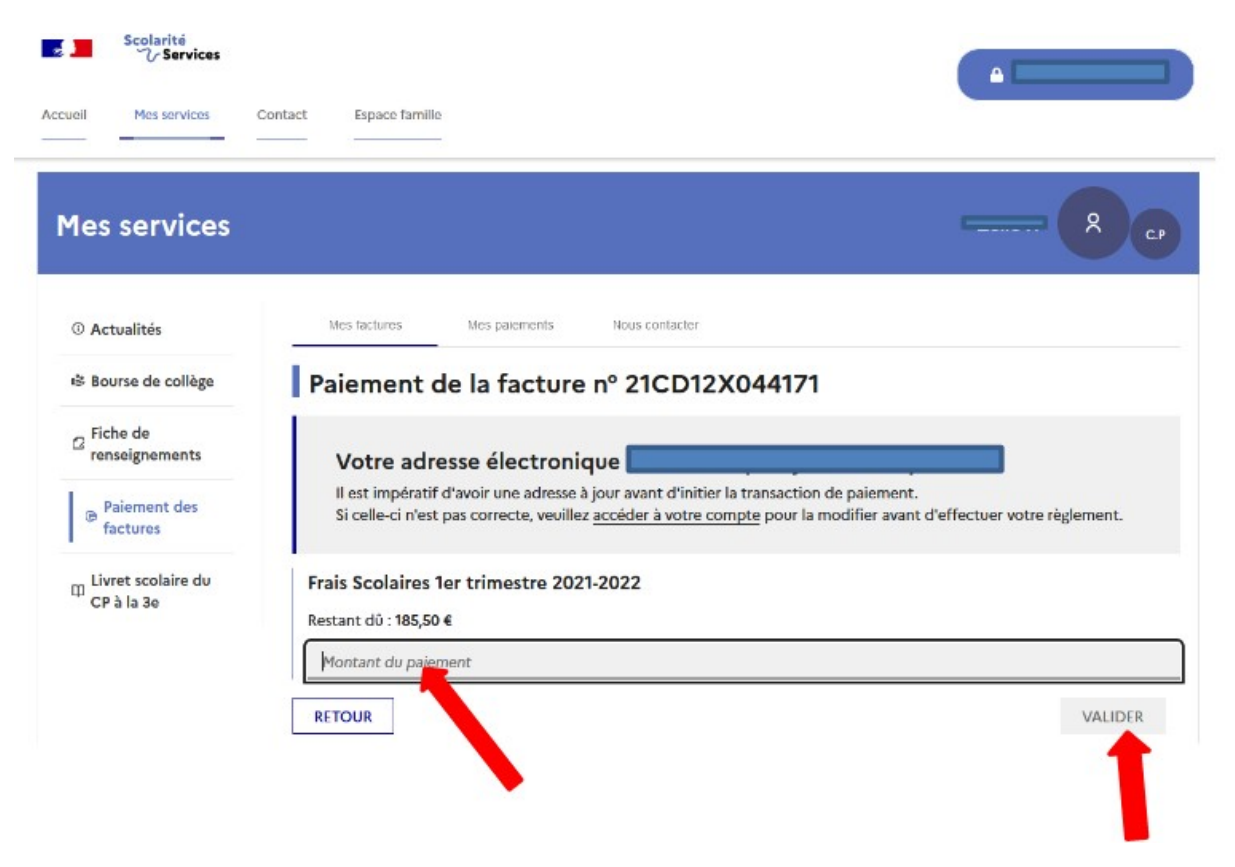